# Cayuse SP and 424 – UC Davis

## Handbook for Submitting a Proposal with Subawards

## Use CTRL + click to jump to section

## Contents

| Definitions                                                | 2  |
|------------------------------------------------------------|----|
| Required Elements                                          | 3  |
| Instructions                                               | 4  |
| Step I. Login to Cayuse                                    |    |
| Step II. Look for Institution in Cayuse 424, if applicable |    |
| Step III. Complete the Cayuse SP IPF6                      |    |
| Step IV. Complete the Cayuse 424 Proposal, if applicable   |    |
| Manually Enter a Subaward                                  | 8  |
| Import Subaward as a Cayuse file                           | 17 |
| FAQs                                                       | 20 |
| Resources                                                  | 21 |

## Definitions

- Outgoing subaward: An agreement with a third-party organization, usually a university, to perform an intellectually significant portion of a research project for which UC Davis was awarded funding by a sponsor (Prime Sponsor).
  - o Review the Subrecipient, Contractor/Vendor, Consultant table to determine if a subaward is the appropriate type of agreement.
- Prime Sponsor: The sponsor who awarded funds to UC Davis. •
- Subrecipient (or Subawardee): The third-party organization, usually a university, who will collaborate • with UC Davis on the research project.
- Prime Agreement: UC Davis's written award agreement with the sponsor ٠
- **Subaward agreement:** UC Davis's written award agreement with the subrecipient (or subawardee). ٠
  - The terms of the subaward agreement must abide by the terms of the prime agreement.
- F&A (Facilities and Administrative) costs: Also known as indirect costs, these costs are associated with ٠ the general operation of UC Davis and cannot be readily assigned to individual projects. These costs include:
  - Facilities and maintenance
  - General and departmental administration
  - Clerical and administrative salaries and fringe benefits Building maintenance and utilities
  - General office supplies

- General purpose equipment
- Routine postage
- Library expenses

- UC Davis F&A:
  - UC Davis commonly uses federally negotiated indirect cost rates ("NICRA") though rates may vary based on sponsor policy and program guidelines.
  - For subawards to other UC campuses, UC Davis includes no subrecipient expenses in its indirect cost base. In other words, it charges no indirects on the subaward.
  - For subawards to non-UC institutions, UC Davis includes only the first \$25,000 of subrecipient expenses in its indirect cost base.
    - The OR Budget Templates perform these F&A calculations for you.
  - If the services provided by the third-party organization are determined to be those of a vendor rather than an actual subaward, F&A costs are charged on the entire amount of the transaction.
- Subrecipient F&A:
  - The subrecipient's direct and indirect costs should be calculated in accordance with sponsor guidelines using the subrecipient's approved F&A and fringe benefit rates
    - If the subrecipient does not have a current federally negotiated F&A rate in place they have the following options:
      - Use a de minimis F&A rate of 15% MTDC ("Modified Total Direct Costs")

- Note: The 15% rate will apply to ANY subsequent subawards to this institution until it obtains a Federally negotiated F&A rate or elects to negotiate an F&A rate with UCD
- Negotiate a F&A rate with their Cognizant Federal Agency
- Elect not to charge F&A.
- **IPF (Internal Processing Form)**: The electronic "proposal" created and routed in Cayuse SP for required approvals: PI and Co-PI certifications, and Department authorization.
  - In the School of Medicine and the School of Veterinary Medicine, the dean's office additionally reviews and provides authorization.

## **Required Elements**

Upload the following documents as **two PDF attachments per each Subrecipient** in Cayuse SP as Proposal Attachments:

- 1. First PDF The appropriate subrecipient commitment form of these three:
  - a. If the Subrecipient is participating institution in the <u>FDP Expanded Clearinghouse</u>: <u>FDP Subrecipient</u> <u>Pilot – Supplemental Project Information Form</u>
  - b. If the Subrecipient is a UC campus: Multiple Campus Award (MCA) Commitment form
  - c. If the Subrecipient is neither a UC campus nor participating institution in the FDP Expanded Clearinghouse: <u>Subrecipient Commitment Form</u>
- 2. Second PDF Subaward documents
  - a. **Subrecipient's scope of work (SOW)**, including a clear and detailed description of the work to be performed, the proposed timelines and deliverables.
  - b. **Subrecipient's Budget and Budget Justification**, including direct and F&A/indirect costs, calculated in accordance with sponsor guidelines using the subrecipient's approved F&A and fringe benefit rates and verifying any committed cost sharing.
  - c. <u>Sole Source Justification Form</u>, if the Prime Award is a Federal contract (as opposed to a grant).
  - d. Additional elements that may be required by UC Davis's sponsor (Prime Sponsor) for inclusion in the proposal.

Instructions

### Step I. Login to Cayuse

A. Login to: <u>https://ucdavis.cayuse424.com</u> with your Kerberos

#### Step II. Look for Institution in Cayuse 424, if applicable

If you are submitting the Prime Proposal to the sponsor in Cayuse 424, confirm the institution and their F&A (indirect) cost base are included in Cayuse 424 to avoid duplicated effort. If not applying in Cayuse 424, <u>skip to</u> <u>3</u>.

A. Select Cayuse 424.

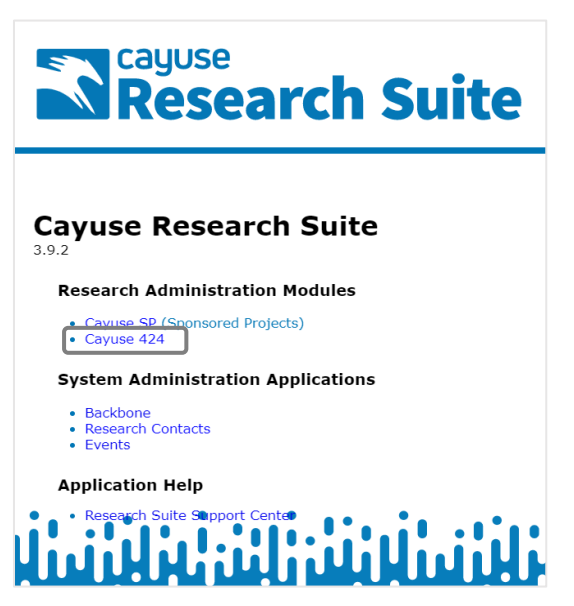

B. Select Institutions.

| cayuse<br>424 |           |         |        |              |         |      |
|---------------|-----------|---------|--------|--------------|---------|------|
| Opportunities | Proposals | Routing | People | Institutions | Reports | More |

C. Enter part of the Subrecipient institution's name in the text field and select Search.

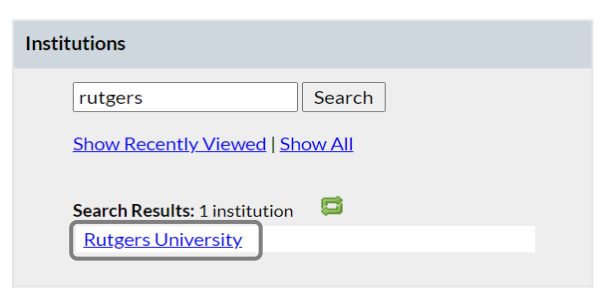

D. Select the institution name to open their **Institutional Profile** if listed. If not listed, <u>skip to E</u> below.

| Insti | tutions  |        |
|-------|----------|--------|
|       | rutgers  | Search |
|       | Show All |        |

 Select Indirect Costs in the left column and ensure at least the correct F&A/Indirect Cost Types are listed. If the institution and F&A/Indirect Cost Types are included, proceed to <u>Step 2 below</u>. If not, <u>proceed to E</u> below.

| Institutional Profile: <b>Rut</b><br>Address                                                                           | gers University                                                                                                    |
|----------------------------------------------------------------------------------------------------|----------------------------------------------------------------------------------------------------|
| Assurances and Certifications<br>Fringe Rates & Benefits<br>Indirect Costs<br>Escalation Rates<br>Organizational Units | Indirect Costs  I. Define Indirect Cost Types  This Institutional Profile has 5 Indirect Cost Types.  (Select type to view/edit.)  MTDC Of_campus Other TC |

- E. If the institution and/or F&A/Indirect Cost Types are not listed, email <u>ORCayuseHelp@ucdavis.edu</u> to request the institution be added to Cayuse 424 and provide the following information:
  - i. Subrecipient institution
  - ii. Contact name
  - iii. Email address
  - iv. Phone number
  - v. Mailing address
  - vi. F&A Cost Policy: Attach the written F&A Cost Rate and Bases policy of the Subrecipient institution.

#### Step III. Complete the Cayuse SP IPF

Complete the IPF as usual, paying attention to the notes below for each of the Proposal tabs. See <u>Cayuse SP</u> <u>Handbook for Department C&G Staff, PIs and Approvers</u> for detailed instructions.

- A. Complete the **Subrecipients** tab.
  - i. Click in the **Subcontractor** text field.

| Add Subcontracto | r |                   |
|------------------|---|-------------------|
| Subcontractor:   |   | Add Subcontractor |

ii. Enter part of the Subrecipient's name and select **Search**.

| Enter a keyword to locate the o | rganization you are looking for: |
|---------------------------------|----------------------------------|
| Keyword: texas                  |                                  |
| Search                          | Cancel                           |

iii. Select the Subrecipient institution. If not listed, select Miscellaneous Institutions.

| University of Texas-Arlington                 |
|-----------------------------------------------|
| University of Texas-Austin                    |
| University of Texas-Dallas                    |
| University of Texas-El Paso                   |
| University of Texas-MD Anderson Cancer Center |

iv. Select Add Subcontractor.

| Lis | t of Subcontractors: (to edit the list, remove the entry and re-select) |
|-----|-------------------------------------------------------------------------|
|     | Subcontractor                                                           |
|     | University of Texas-Austin                                              |
|     | Authorize Subcontractor List Reset                                      |

v. Once all Subrecipients are listed, select Authorize Subcontractor List.

| Add Subcontractor         |                 |                   |
|---------------------------|-----------------|-------------------|
| Subcontractor: University | of Texas-Austin | Add Subcontractor |

## B. Upload the Subrecipient **Proposal Attachments**.

i. Upload the <u>Required Elements</u> (indicated above) for each Subaward.

| Add Attachment                                                                     |                                      |             |                 |                 |
|------------------------------------------------------------------------------------|--------------------------------------|-------------|-----------------|-----------------|
| Click Browse to select a file: Choor<br>Document Type Select                       | Be File No file chosen Document Type |             | Add             | Reset           |
| Attachment                                                                         | File Type                            | Upload Type | Attachment Type | Access          |
| RFP.pdf<br>Uploaded by:Amie Admin On:06/03/2020 At:3:57 PM PDT                     | RFP or Sponsor Guidelines, etc.      | IPF         | Proposal        | All Parties 🛛 🛞 |
| BudgetJustification.pdf<br>Uploaded by:Amie Admin On:06/03/2020 At:3:57 PM PDT     | Budget Justification                 | IPF         | Proposal        | All Parties 🛛 🛞 |
| budget.xlsx<br>Uploaded by:Amie Admin On:06/03/2020 At:3:56 PM PDT                 | Budget                               | IPF         | Proposal        | All Parties 🛛 🛞 |
| Scope.pdf<br>Uploaded by Amie Admin On 06/03/2020 At 3:56 PM PDT                   | Abstract                             | IPF         | Proposal        | All Parties 🛛 🔞 |
| UTA_Sub.pdf<br>Uploaded by:Amie Admin On:06/03/2020 At:3:56 PM PDT                 | Subcontractor Documents              | IPF         | Proposal        | All Parties 🛛 🛞 |
| Subaward-CommitmentForm.pdf<br>Uploaded by:Amie Admin On:06/03/2020 AI:3:55 PM PDT | Subrecipient Commitment Form         | IPF         | Proposal        | All Parties 🔞   |

- C. Complete the **Submission Notes** tab, if applicable.
  - i. If the Subrecipient institution was not listed at step A.iii. above, provide the following information:
    - a. Subrecipient institution name
    - b. Program Contact name and email
    - c. Subrecipient institution address
    - d. F&A rate and base policy link (or upload as a Proposal Attachment).

| >> Submission Notes                                                                                                    |          |
|----------------------------------------------------------------------------------------------------|----------|
| Please add any additional information that may be pertinent to processing this proposal.                                                                                                    |          |
| Submission Note:<br>Subawardee: Louisiana Tech; Program Contact: Amie Admin, Email:<br>aadmin@latech.edu; Address: 1234 Louisiana Ave, Sulfur, LA 71446; ICR information<br>availabe at:http://finance.latech.edu/comptroller/fb1benefitsrates201617final.pdf | Add Note |

## Step IV. Complete the Cayuse 424 Proposal, if applicable

Complete the Cayuse 424 proposal as usual.

Remember to add a checkmark in the box for all optional forms to include in the proposal to the sponsor. This includes the **RR Subaward Budget Attachment** form where you either manually enter the Subrecipient's information or, to save your time and effort, import a Cayuse file provided by the Subrecipient.

A. Select the Subaward entry method:

- i. Manually enter a Subaward (immediately below)
- ii. Import Subaward as a Cayuse file

## **Manually Enter a Subaward**

A. In the **RR Subaward Budget Attachment** form of your Cayuse 424 proposal, select **Create Subaward**.

| 🔢 🔗 Outgoing Subs Handbook Sample      |                   |                 |               |                 |
|----------------------------------------|-------------------|-----------------|---------------|-----------------|
| Rer SUBAWARD BUDGET ATTACHMENT(S) FORM |                   |                 |               |                 |
|                                        | 🖶 Create Subaward | Import Subaward | Cink Subaward | 🖉 Worksheet Row |

- B. Complete the pop-up screen and select **Create Subaward**.
  - i. Subaward Name: As this subaward is within your proposal, it doesn't need to be more detailed

| Create                             | New Subaward                       |   |
|------------------------------------|------------------------------------|---|
| Subaward Name:                     | Texas Sub                          | ? |
| Organization:<br>Default IDC Rate: | University of Texas at Austin MTDC | ~ |
| # of Budget periods:               | 1 2 3 4 ■ 5                        |   |
| Due Date:                          | 09/04/2020                         |   |
| Create St                          | ubaward                            |   |

than simply indicating the name of the Subrecipient Institution.

- ii. **Default IDC Rate**: Select the most appropriate Indirect Cost (IDC) rate based on information provided on this topic by the Subrecipient.
- iii. **Due Date:** Enter the Sponsor deadline for the Prime Application as the due date.
  - a. Be sure, however, to request all materials from the Subrecipient with enough time ahead of the sponsor deadline for you to review and request corrections/additional information as necessary.
- C. Complete the RR Performance Sites form
  - i. Add a checkmark to the box next to **Include in Prime** to include the location in the Prime Proposal
  - ii. Address: Include the 9-digit Zip Code. If not provided, use the USPS Zip Code Lookup

| oposals List » Prime » Linked Subaward | <u>is</u> » Texas Sub |                                  | <sup>∢∢</sup> Linked | Subawards      | 🔍 🖌 🕒    | 3 6 |
|----------------------------------------|-----------------------|----------------------------------|----------------------|----------------|----------|-----|
| RR Performance Sites                   | 🔒 🗊 🔗 Texas Sub       |                                  |                      |                |          |     |
| 1                                      |                       | Project/Perfor                   | mance Site Locat     | ion(s)         |          |     |
| RR Key Persons<br>1                    | Project/Performan     | nce Site Primary Location        |                      | 🗹 Include in F | rime 🌳 🔰 | *   |
| RR Budget                              | Organization: The     | University of Texas at Austin    |                      |                |          |     |
| 1                                      | DUNS Number:          | 170230239                        |                      |                |          |     |
| 2                                      | * Street1:            | 110 Inner Campus Drive           | Street2:             |                |          |     |
| 3                                      | * City:               | Austin                           | County/Parish:       |                |          | ĺ.  |
| 4                                      | * State/Province:     | Texas                            | ✓ * Zip/Postal Code: | 78712-1139     |          | 1   |
| Bronocal Summary                       | * Country:            | United States                    | ~                    |                |          |     |
| Summary                                | * Project/Performa    | nce Site Congressional District: |                      |                |          |     |
| Supporting Documents                   | Other sites e         | xpand all/collapse all           |                      |                | 1        | Ì   |

## D. Complete the **RR Key Persons** form i. Select **Manage Key Persons**.

| Pr | oposals List » Prime » Linked Subawards | Texas Sub 44 Linked Subawards                  | 🔦 🖌 🕒                  |
|----|-----------------------------------------|------------------------------------------------|------------------------|
|    | RR Performance Sites                    | Texas Sub                                      |                        |
|    | 1                                       | RESEARCH & RELATED Senior/Key Person Profile   |                        |
|    | RR Key Persons                          | PROFILE - Senior/Key Person                    |                        |
|    | 1                                       |                                                |                        |
|    | RR Budget                               | 0 Senior/Key Persons expand all / collapse all | 🎲 Manage Key Persons 🥜 |
|    | 1                                       |                                                |                        |
|    | 2                                       |                                                |                        |

### ii. Select Add Key Person.

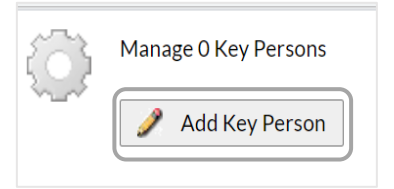

a. Enter the person's last name in the text field and select **Search**.

| 🥒 Add Key | Person to I | Proposal |
|-----------|-------------|----------|
| Rogers    | Search      | ?        |

b. If listed, select their name and Add Selected Key Person.

| Add Key Person to Proposal                                                                                               | Clos |
|----------------------------------------------------------------------------------------------------|------|
| Rogers Search ?                                                                                                    |      |
| Available Recently Autofilled Key Persons:<br>Apple, Charlie - UC Davis: Ecology<br>Costal: Stochen - Pathers University | A    |
| oryotal, otophon - rangero oniverony                                                                                     |      |
| Obelleiro, Kassie M - UC Davis: OVCR - Sponsored Programs<br>Rogers, Dolly - University of Texas at Austin               |      |

1. If not listed, follow these steps to create a Professional Profile for an individual not at UC Davis:

- I. If present, click the **Save icon** on the top toolbar to save your most recent edits.
- II. If you aren't sure of the name of the (Prime) proposal you're working in, click **Prime** in the navigation breadcrumbs under the top toolbar. Make a note of your proposal's name.
- III. Click on the **People** tab in the top toolbar.
- IV. Click on **+ Person** in the top right.
- V. Populate the individual's **Professional Profile**.
  - A. On the **eRA Role** screen be sure to select **Principal Investigator** so they can be selected and added to the Cayuse 424 proposal.
- VI. Now return to the proposal you were working in, navigate to the attached subaward and select the individual to add them to the subaward.
- iii. Add a checkmark to the box next to **Include in Prime** to include the person in the Prime Proposal.

| RESEARCH & RELATED Se                               | nior/Key Person Profile |        |
|-----------------------------------------------------|-------------------------|--------|
| 1 Senior/Key Person expand all / collapse all       | Manage Key Per          | sons 🤌 |
| 🖲 🚊 Rogers, Dolly - University of Texas at Austin - | Clude in Prime 💝        | *      |
|                                                     |                         |        |

iv. Select the plus sign ("+") to complete the Subrecipient PD/PI's information.

| RESEARCH & RELATED Senior/Key P<br>PROFILE - Senior/Key Person | Person Profile         |          |
|----------------------------------------------------------------|------------------------|----------|
| 1 Senior/Key Person expand all / collapse all                  | 🎲 Manage Key Pe        | ersons 🤌 |
| Rogers, Dolly - University of Texas at Austin -                | 🗹 Include in Prime 🛛 💭 | *        |
|                                                                |                        |          |

- a. Include the Subrecipient's 9-digit zip code (USPS Zip Code Lookup)
- b. Select **Other** as the **Project Role** then enter **Site PD/PI** (or something similar) in the **Other Project Role Category.**

| Prefix * First N<br>Dr. Dolly | lame Middle Name              | * La<br>Ro              | st Name Suffix gers |
|-------------------------------|-------------------------------|-------------------------|---------------------|
| Position/Title:               | Professor                     | Department              | Ecology             |
| Organization Name:            | University of Texas at Austin | Division                |                     |
| * Street1:                    | 110 Inner Campus Drive        | Street2                 |                     |
| * City:                       | Austin                        | County/Parish           |                     |
| * State/Province:             | Texas                         | ✓ * Zip/Postal Code     | 78712-1139          |
| * Country:                    | United States 🗸 🗸             |                         |                     |
| * Phone Number                | Fax Number                    |                         | * E-Mail            |
| 555-555-55555                 |                               |                         | srogers@uta.edu     |
| Credential, e.g., ag          | ency login:                   |                         |                     |
| * Project Role:               | Other (Specify)               | Other Project Role Cate | egory: Site PD/PI   |
| Degree Type:<br>Degree Year:  |                               |                         |                     |

2. Upload their **Biosketch** and **Current & Pending**, as required.

|                                     | Final                               | Draft        |               |
|-------------------------------------|-------------------------------------|--------------|---------------|
| * Attach Biographical Sketch        | <u>Rogers-bio</u><br>1P PDF 85.13KB | No draft<br> | Manage Delete |
| Attach Current & Pending<br>Support | No final<br>                        | No draft<br> | (Add) Delete  |

- v. Select **Manage Key Persons** to add other Subrecipient Key Personnel. Repeat the following steps for each additional Key Personnel member.
  - a. Select Add Key Person

| ٩   | Manage 1 k | Key Person                                    | Close                      |
|-----|------------|-----------------------------------------------|----------------------------|
| • 2 | S 🖬 💥      | Rogers, Dolly - University of Texas at Austin | Budget Periods: ♥1♥2♥3♥4♥5 |

- b. Find and select their Professional Profile.
  - 1. Check the Recently Autofilled list before searching.
  - 2. If not found there, enter their last name in the text box and select Search.

| 🥒 Add Key Person to Proposal                                                |
|-----------------------------------------------------------------------------|
| smith Search ?                                                              |
| 4 Available Recently Autofilled Key Persons:                                |
| Apple, Charlie - UC Davis: Ecology<br>Crystal, Stephen - Rutgers University |

3. Select their name and then Add Selected Key Person.

| 🌮 Add Key Person to Proposal                                                                                                    | Close |
|----------------------------------------------------------------------------------------------------|-------|
| smith Search ?                                                                                                    |       |
| 4 Available Recently Autofilled Key Persons:                                                                                                    |       |
| Apple Charlie - LIC Davis: Ecology                                                                                                    |       |
| Apple, Charlie - UC Davis: Ecology ^<br>Crystal, Stephen - Rutgers University                                                                                                    |       |
| Apple, Charlie - UC Davis: Ecology<br>Crystal, Stephen - Rutgers University<br>Obelletro, Kassle M - UC Davis: OVCK - SponSpred Programs<br>Smith Adam - University of Texas at Austin |       |

- I. If not found, follow the steps indicated in section D.ii.b.1. above to create new Professional Profiles(s).
- v. Add a checkmark to the box next to **Include in Prime** to include the person in the Prime Proposal/application, if applicable.

11 | Page

| 2 Senior/Key Persons expand all / collapse all                 | J. Sort         | ्रि M  | lanage Key Persons | 1 |
|----------------------------------------------------------------|-----------------|--------|--------------------|---|
| 🐵 🔔 Rogers, Dolly - University of Texas at Austin - Site PD/PI | 🗸 Include in Pr | rime 🗇 | Ŷ                  | * |
| 🐵 🚨 Smith, Adam - University of Texas at Austin -              | 🔽 Include in Pr | rime 🗇 | Ŷ                  | * |
|                                                                |                 |        |                    |   |

## vi. Select the plus sign ("+") to complete the newly added person's information as follows.

|                                                                |                        | Manage Ney Persons |   |
|----------------------------------------------------------------|------------------------|--------------------|---|
| 🐵 🚨 Rogers, Dolly - University of Texas at Austin - Site PD/PI | 🗹 Include in Prime 🛛 🖨 | о Ç                | * |
| Be Smith, Adam - University of Texas at Austin -               | 🗹 Include in Prime 🛛 🖨 | r e                | * |

- a. Include the Subrecipient's 9-digit zip code (USPS Zip Code Lookup)
- b. Select **Other** as the **Project Role** then enter their appropriate **Site** title in the **Other Project Role Category.**

| 🗉 🐣 Smith, Ada           | m - University of Texas at Austin - | 🗹 Include in Prime 🛛 😓                     | 1 💥 🔅  |
|--------------------------|-------------------------------------|--------------------------------------------|--------|
| Prefix * First N<br>Adam | lame Middle Name                    | * Last Name<br>Smith                       | Suffix |
| Position/Title:          | Associate Professor                 | Department: Ecology                        |        |
| Organization Name:       | University of Texas at Austin       | Division:                                  |        |
| * Street1:               | 110 Inner Campus Drive              | Street2:                                   |        |
| * City:                  | Austin                              | County/Parish:                             |        |
| * State/Province:        | Texas 🗸                             | * Zip/Postal Code: 78712-1139              |        |
| * Country:               | Please Select 🗸                     |                                            |        |
| * Phone Number           | Fax Number                          | * E-Mail                                   |        |
| 555-555-5555             |                                     | asmith@uta.edu                             |        |
| Credential, e.g., ag     | ency login:                         |                                            |        |
| * Project Role:          | Other (Specify)                     | Other Project Role Category: Site co-PD/PI |        |

## 4. Upload their **Biosketch** and **Current & Pending**, as applicable.

|                          | Final          | Draft    |               |
|--------------------------|----------------|----------|---------------|
| * Attach Biographical    | Smith-bio      | No draft | Manage Delete |
| Sketch                   | 1P PDF 85.13KB |          |               |
| Attach Current & Pending | No final       | No draft | Add Delete    |
| Support                  |                |          |               |

- E. Complete the **RR Budget** forms. Note: If the Subaward is not participating in all years of the project, select **Inactive budget period** on the relevant form.
  - i. Complete Page 1.
    - a. Complete the Senior Key Persons information.

| RR Performance Sites             | <b>RESEARCH &amp; RELATED BUDGET - SECTION A &amp; B</b> Budget Period 1 of 5 ~ | -> 🗾 🔌                 |
|----------------------------------|---------------------------------------------------------------------------------|------------------------|
| RR Key Persons<br>1<br>RR Budget | ORGANIZATIONAL DUNS: 170230239                                                  | Inactive budget period |
| 1<br>2<br>3                      | Budget Type: OProject  Subaward/Consortium                                      |                        |
| 4                                | Enter name of Organization: University of Texas at Austin                       | <b>X</b>               |
| Proposal Summary<br>Summary      | Period 1 Start Date: 01/01/2021 🖾 End Date: 12/31/2021 🔯                        |                        |
| Supporting Documents             |                                                                                 |                        |
| Proposal Management              |                                                                                 |                        |

1. Enter salary, effort and fringe benefits.

|   | Pref. | First<br>Name | Mid.<br>Name | Last<br>Name S | uf. | Project<br>Role | Base<br>(\$) | e Salary | Cal. Salary<br>(\$) | Ac<br>(\$) | ad. Salary S | Sum. S<br>(\$) | alary C<br>M | al.<br>Ions | Acad.<br>Mons | Sum.<br>Mons | Requested<br>Salary (\$) | Fringe<br>Benefits (\$) | Funds Reg. (\$) |
|---|-------|---------------|--------------|----------------|-----|-----------------|--------------|----------|---------------------|------------|--------------|----------------|--------------|-------------|---------------|--------------|--------------------------|-------------------------|-----------------|
| l | 🚨 Dr. | Dolly         |              | Rogers         |     | Site PD/PI      |              | 133,333  | (                   | D          | 100,000      | 3              | 3,333        |             | 1.200         | 0.000        | 13,333                   | 0                       | 13,333 💥 💮      |
| l | 2     | Adam          |              | Smith          |     | Site co-PD/PI   |              | 133,333  | (                   | D          | 100,000      | 3              | 3,333        |             | 1.200         | 1.000        | 24,444                   | 0                       | 24,444 💥 🔅      |
|   |       |               |              |                |     |                 |              |          |                     |            |              |                |              |             |               | То           | tal Senior/K             | ey Person               | 37,777          |

b. Enter the Other Personnel salary and benefits and select the appropriate **Indirect Cost Types** for Sections A and B.

| B. Other Perso           | onnel                    |                |                 |                |                         |                        |                          |
|--------------------------|--------------------------|----------------|-----------------|----------------|-------------------------|------------------------|--------------------------|
| * Number of<br>Personnel | * Project Role           | Cal.<br>Months | Acad.<br>Months | Sum.<br>Months | * Requested Salary (\$) | * Fringe Benefits (\$) | * Funds Requested (\$)   |
| 2                        | Post Doctoral Associates | 7.00           |                 |                | 70,000                  | 24,000                 | 94,000                   |
|                          | Graduate Students        |                | 1               |                |                         |                        |                          |
|                          | Undergraduate Students   |                |                 |                | İİ                      |                        |                          |
|                          | Secretarial / Clerical   | <u> </u>       | 1               |                |                         |                        |                          |
|                          |                          |                | 1               |                |                         |                        |                          |
|                          | 1                        |                |                 |                | İİ                      |                        |                          |
|                          | i i                      |                |                 |                | İ                       |                        |                          |
|                          | íi                       |                |                 |                | İİ                      |                        |                          |
|                          |                          |                | Ì               |                |                         |                        |                          |
|                          | 1                        |                | 1               |                | İ                       |                        |                          |
|                          |                          | Indirect C     | ost Types       | for Sections   | A and B Above:          | ·                      |                          |
| Total Number             | Other Personnel:         | Req. Salar     | ·у              | Fringe         |                         |                        | Total Other Personnel    |
| 2                        | ]                        | MTDC           | ~               | MTDC           | ~                       | Total Salary, Wages a  | nd Fringe Benefits (A+B) |

## ii. Complete Page 2.

a. To add Equipment, select + New Equipment Row.

| C. Equipment Description                                                                                                    |
|----------------------------------------------------------------------------------------------------|
| List items and dollar amount for each item exceeding \$5,000                                                                                                    |
| Provide the second second seco |

1. Enter the description and funds requested.

## 2. Select the correct Indirect Cost Type.

| List items and dollar amount for each item exceeding \$5,000<br>Equipment item<br>1 MRI | * Funds Req     | uested (\$)<br>25,000 🗱 |
|-----------------------------------------------------------------------------------------|-----------------|-------------------------|
| 🖶 New Equipment Row                                                                     |                 |                         |
| Indirect Cost Type MTDC ~                                                               | Total Equipment | 25,000                  |

#### b. Complete all sections, indicating the correct **Indirect Cost Type** for each section.

| D. Travel                                                            |                                      | Funds Requested (\$) |
|----------------------------------------------------------------------|--------------------------------------|----------------------|
| 1. Domestic Travel Costs (Incl. Canada, Mexico and U.S. Possessions) |                                      | 2,500                |
| 2. Foreign Travel Costs                                              |                                      | 5,000                |
| Indirect Cost Type MTDC 🗸                                            | Total Travel Cost                    | 7,500                |
| E. Participant/Trainee Support Costs                                 |                                      | Funds Requested (\$) |
| 1. Tuition/Fees/Health Insurance                                     |                                      |                      |
| 2. Stipends                                                          |                                      |                      |
| 3. Travel                                                            |                                      |                      |
| 4. Subsistence                                                       |                                      |                      |
| 5. Other                                                             |                                      |                      |
| Number of Participants/Trainees 0 Tot                                | al Participant/Trainee Support Costs |                      |
| Indirect Cost Type MTDC V                                            |                                      |                      |

#### iii. Complete Page 3.

a. Complete Section F, indicating the correct Indirect Cost Type for each line item.

| F. ( | Other Direct Costs                     | Indirect Cost Type      | Funds Requested (\$) |
|------|----------------------------------------|-------------------------|----------------------|
| 1.   | Materials and Supplies                 | MTDC 🗸                  | 2,000                |
| 2.   | Publication Costs                      | MTDC 🗸                  | 800                  |
| 3.   | Consultant Services                    | excluded 🗸              |                      |
| 4.   | ADP/Computer Services                  | excluded V              |                      |
| 5.   | Subawards/Consortium/Contractual Costs |                         |                      |
|      | > Allocated IDC Base                   | excluded V              |                      |
| 6.   | Equipment or Facility Rental/User Fees | excluded 🗸              |                      |
| 7.   | Alterations and Renovations            | excluded V              |                      |
| 8.   |                                        | excluded 🗸              |                      |
| 9.   |                                        | excluded 🗸              |                      |
| 10   |                                        | excluded V              |                      |
|      |                                        | otal Other Direct Costs | 2,800                |

b. Sections G-K will auto-calculate based on previous entries and **Indirect Cost Type** selected. Any manual entries in the auto-calculating fields are indicated by a red star.

| G. Direct Costs                                   |                        |                                                                    | Fund                                                                        | s Requested (\$)                                |
|---------------------------------------------------|------------------------|--------------------------------------------------------------------|-----------------------------------------------------------------------------|-------------------------------------------------|
|                                                   |                        | Total                                                              | l Direct Costs (A thru F)                                                   | 167,077                                         |
| H. Indirect Costs                                 | Note                   | e: Indirect Cost types are defined in t<br>Bring any profile chang | the Institutional Profile, under<br>ges into budget by refreshing <b>Ap</b> | the Institutions tab.<br>Indicant Organization. |
| Indirect Cost Type                                | Indirect Cost Rate (%) | Indirect Cost Base (\$)                                            | * Funds Reques                                                              | ted (\$)                                        |
| 1. MTDC V<br>2. V<br>3. V<br>4. V                 | 54.000                 |                                                                    | 167,077                                                                     | 90,222                                          |
| Cognizant Federal Agence<br>(Agency Name, POC Nam | cy                     | Total Ir                                                           | ndirect Costs                                                               | 90,222                                          |
| I. Total Direct and Indire                        | ct Costs               |                                                                    | Fund                                                                        | s Requested (\$)                                |
|                                                   |                        | Total Direct and Indirect Ins                                      | stitutional Costs (G + H)                                                   | 257,299                                         |
| J. Fee                                            |                        |                                                                    | Fund                                                                        | s Requested (\$)                                |
| K. Total Costs and Fee                            |                        |                                                                    | Fund                                                                        | s Requested (\$)                                |
|                                                   |                        | Τα                                                                 | otal Costs and Fee (I + J)                                                  | 257,299                                         |

c. Upload the **Budget Justification**.

|                                                 | Final                            | Draft        |               |
|-------------------------------------------------|----------------------------------|--------------|---------------|
| L.* Budget Justification (Only attach one file) | BudgetJust<br>1P   PDF   85.13KB | No draft<br> | Manage Delete |

d. Select the staircase icon to replicate and escalate budget line items from to other budget periods.

| i 🔗 Texas Sub                             |                        |   |   |
|-------------------------------------------|------------------------|---|---|
| RESEARCH & RELATED BUDGET - SECTION F - L | Budget Period 1 of 5 🗸 | ⇔ | 2 |

- I. Select the checkboxes next to the appropriate line items.
- II. If escalating, indicate the % to increase by.
- III. Select the budget period to copy from (**Start Period**) and the budget period(s) to which to add the line items (**End Period**).
- IV. Indicate if the escalation should be applied to the Budget Period 1 salaries.
- V. Select Escalate Selected Categories to apply escalations or Replicate Selected

| Enabled    | Budget Category to Escalate/Replicate                        | Rate (%)                              |                |
|------------|--------------------------------------------------------------|---------------------------------------|----------------|
| <          | A.) Senior/Key Persons - Salary                              | 3                                     |                |
|            | Senior/Key Persons - Fringe Benefits                         | 3                                     |                |
|            | B.) Other Personnel - Salary                                 | 3                                     |                |
|            | Other Personnel - Fringe Benefits                            | 3                                     |                |
|            | D.) Travel                                                   | Start Period: End Period:             |                |
|            | E.) Participant/Trainee Support Costs                        |                                       | <u>u 5 v</u> ] |
|            | F.1) Materials and Supplies                                  | Pre-Escalate Budget Period 1 Salaries | ?              |
| <b>~</b>   | F.2) Publication Costs                                       |                                       |                |
|            | F.3) Consultant Services                                     |                                       |                |
|            | F.4) ADP/Computer Services                                   | Escalate Selected Categorie           | 29             |
|            | F.5) Replicate Indirect Cost Type for Subaward Cost IDC Base | Allocated to                          |                |
|            | F.6) Equipment or Facility Rental/User Fees                  | Replicate Selected Categorie          | es             |
|            | F.7) Alterations/Renovations/Construction                    | Cancel                                |                |
|            | F.8) Other 1                                                 |                                       |                |
|            | <b>F.9)</b> Other 2                                          |                                       |                |
|            | <b>F.10)</b> Other 3                                         |                                       |                |
| select all | unselect all                                                 |                                       |                |

**Categories** to copy info without escalations.

- iv. Review Page 4 for accuracy.
  - a. Correct Errors and Warnings.
- v. Select **Prime** in the navigation breadcrumbs under the top toolbar to return to the Prime Proposal.

| Proposals List » Prime > Linked Subawards » | lexas Sub                                                             | <b>4</b> Linked Subawards     | 🔦 🖌 🕒       |
|---------------------------------------------|-----------------------------------------------------------------------|-------------------------------|-------------|
| RR Performance Sites                        | i 🔗 Texas Sub                                                         |                               |             |
| 1                                           | RESEARCH & RELAT                                                      | ED BUDGET - Cumulative Budget | A           |
| RR Key Persons                              |                                                                       | Totals (\$)                   |             |
| 1                                           | Section A, Senior/Key Person                                          |                               | 200,566     |
| RR Budget                                   | Section B, Other Personnel                                            |                               | 499,059     |
| 1                                           | Total Number Other Personnel                                          | 10                            |             |
| 2                                           | Total Salary, Wages and Fringe Benefits (A+B)                         |                               | 699,625     |
| 3                                           | Section C, Equipment                                                  |                               | 25,000      |
| -                                           | Section D, Travel                                                     |                               | 37,500      |
| Proposal Summary                            | 1. Domestic                                                           | 12,500                        |             |
| Summary                                     | 2. Foreign                                                            | 25,000                        |             |
| Supporting Documents                        | Section E, Participant/Trainee Support Costs                          |                               |             |
| Proposal Management                         | 1 Tuition/East/Health Incurance<br>Error (3) / Warning (0) / Info (0) | ~                             | Final Revie |

### Import Subaward as a Cayuse file

If the Subrecipient uses Cayuse, they can prepare a **Research Subaward Proposal** in Cayuse 424 as instructed in <u>Manually Enter a Subaward</u> above. If the subrecipient <u>does not</u> use Cayuse, direct them to <u>https://subawards.com</u> where they can quickly register, create a **Research Subaward Proposal** and export it as a Cayuse file.

Be sure they route it for approval to their appropriate Sponsored Programs/Projects Office.

- A. Save to your computer the exported file emailed you by the Subrecipient.
- B. From **RR Subaward Budget Attachment** form in the Prime Application/Proposal, select **Import Subaward**.

| 🚺 🔗 Outgoing Subs Handbook Sample      |                     |                                   |  |  |
|----------------------------------------|---------------------|-----------------------------------|--|--|
| R&R SUBAWARD BUDGET ATTACHMENT(S) FORM |                     |                                   |  |  |
| 📌 Create Subawar                       | l 🖹 Import Subaward | 🕼 Link Subaward 🛛 🖉 Worksheet Row |  |  |
|                                        |                     | )                                 |  |  |

- C. Complete the Import Subaward pop-up screen.
  - i. **Enter name for imported subaward:** This can be simply the name of the Subrecipient Institution.
  - ii. Select the Cayuse file from your computer.
  - iii. Select Import.

| Import Subaward                                                                                   |
|---------------------------------------------------------------------------------------------------|
| Enter name for imported Import Example                                                            |
| Enter file to import: Choose File Import Submple.cayus                                            |
| Import Cancel                                                                                     |
| What to expect from an imported Adobe PDF Subaward<br>Budget form.<br>Click here for more info: 👔 |

D. Ensure the Prime project periods match the Subaward project periods and select Link in Subaward. You can indicate inactive budget periods for Subawards later.

| Link in Subaward Proposal                                             |                  |                    |            |  |  |
|-----------------------------------------------------------------------|------------------|--------------------|------------|--|--|
| Linking imported                                                      | l subaward:      |                    |            |  |  |
| Import Su                                                             | b Example        |                    |            |  |  |
| Ensure subaw                                                          | ard periods alig | n with those of th | e prime:   |  |  |
| Pi                                                                    | rime             |                    | Subaward   |  |  |
| Period                                                                | Start Date       | Start Date         | End Date   |  |  |
| 1                                                                     | 01/01/2021       | 01/01/2021         | 12/31/2021 |  |  |
| 2                                                                     | 01/01/2022       | 01/01/2022         | 12/31/2022 |  |  |
| 3                                                                     | 01/01/2023       | 01/01/2023         | 12/31/2023 |  |  |
| 4                                                                     | 01/01/2024       | 01/01/2024         | 12/31/2024 |  |  |
| 5                                                                     | 01/01/2025       | 01/01/2025         | 12/31/2025 |  |  |
| Subaward budgets match the prime and will not be updated during link. |                  |                    |            |  |  |
| Link in Subaward Cancel                                               |                  |                    |            |  |  |

E. Select Finish.

| Ì                                    | <b>Importing Key Persons &amp; Performance Sites</b><br>From Subaward: <i>Import Example</i><br>Complete. | Finish |  |  |  |
|--------------------------------------|----------------------------------------------------------------------------------------------------|--------|--|--|--|
| 1 Senio                              | or/Key Person Profile                                                                                     |        |  |  |  |
| stat                                 | tus                                                                                                    |        |  |  |  |
| 📝 Davis, Sam - University of Wyoming |                                                                                                    |        |  |  |  |
| 1                                    | L Project/Performance Site Location                                                                       |        |  |  |  |
| stat                                 | tus                                                                                                    |        |  |  |  |
| $\checkmark$                         | Wyoming                                                                                                   |        |  |  |  |
|                                      |                                                                                                    |        |  |  |  |
|                                      | Finish                                                                                                    |        |  |  |  |

F. Review Subaward for accuracy and make changes as needed. Significant changes may need to be reapproved by the Subrecipient's institution.

## G. Select **Prime** in the navigation breadcrumbs below the top toolbar to return to the Prime Proposal.

| <u>Pro</u> | posals List Prime Linked Subawards »                       | Import Example                                                                                                    | <b>44</b> Linked Subawards | 🔦 🖌 📇                 |
|------------|------------------------------------------------------------|----------------------------------------------------------------------------------------------------|----------------------------|-----------------------|
|            | RR Performance Sites 1 RR Key Persons                      | Import Example     RESEARCH & RELATED BUDGET - SECTION A & B                                                                                         | Budget Period 1 of 5 🗸     | a 🔀 🔌                 |
|            | 1<br>RR Budget                                             | ORGANIZATIONAL DUNS: 069690956                                                                                                    |                            | Inactive budget perio |
|            | 2<br>3<br>4                                                | Budget Type: Project 💿 Subaward/Consortium                                                                                                    |                            |                       |
|            | <b>Proposal Summary</b><br>Summary<br>Supporting Documents | Enter name of Organization:       University of Wyoming         Period 1       Start Date:       01/01/2021       End Date:       12/31/2021       2 |                            |                       |

## FAQs

- 1. What if an investigator does not have a profile in Cayuse?
  - a. If the investigator in question is a UC Davis employee, email <u>ORCayuseHelp@ucdavis.edu</u> to request a **Professional Profile** be added to Cayuse. Include the following information for the person to be added:
    - i. Full Name
    - ii. Kerberos ID this can differ from the user's UC Davis email
    - iii. UC Davis Email
    - iv. Home Unit
    - v. Will they be acting as a PI? Yes or No
    - vi. Employee ID # (if known)
  - b. If the investigator in question is not a UC Davis employee, add them to Cayuse:
    - i. Log in to the Cayuse Research Suite at <u>https://ucdavis.cayuse424.com</u>
    - ii. Go to Cayuse 424
    - iii. Select People in the top toolbar
    - iv. Search for the individual to ensure they are not already in the system.
      - A. If the name doesn't come up, double-check the spelling of the name. If needed, search again.
    - v. Click + Person in the top right to add the individual.
      - A. Under eRA Role in the left column, be sure to select Principal Investigator.
        - 1. This will allow the individual to be added as an investigator in Cayuse 424.
        - 2. This individual will not have access to UC Davis's Cayuse system.

## 2. Can I import a Subaward proposal prepared in an external system?

- a. Yes, this is the easiest approach for you to take as it saves you from having to input into Cayuse 424 all the information provided by the Subaward institution.
- b. <u>If the Subaward institution uses Cayuse</u>, ask them to create a subaward proposal in the system.
  - In **Cayuse 424**, they should go to the **Proposals** tab (default landing page) then select + **Create Proposal** in the top right.
    - A. They have two options to select for a subaward:
      - 1. Research Subaward Proposal
      - 2. Training Subaward Proposal
  - ii. Once their proposal is complete, they simply choose **Export** at the bottom of the left column, export it as a Cayuse file and email it to you.
- c. <u>If the Subaward institution does NOT use Cayuse</u>, direct them to <u>https://subawards.com</u> where they can quickly register then create a subaward proposal they can export as a Cayuse file and email to you.
- d. To import the file, go to your **Cayuse 424** proposal, select the **RR Subaward Budget Attachment** form in the left column, then select the **Import Subaward** button, and import their Cayuse file.

## 3. Are there upcoming training sessions?

i.

a. Yes, they can be found on the Sponsored Programs Office's (SPO's) <u>Upcoming Training</u> <u>Opportunities</u> page

## Resources

- Sponsored Programs Office's (SPO's) Outgoing Subawards page
- PI/Department Checklist
- Table: Subrecipient, Contractor/Vendor/Consultant?
- Subaward or Contractor/Vendor Guidance document
- Subaward FAQs
- SPO's Proposal and Award Learning Resources
  - o <u>Learn: Subawards</u> guides and other training materials, brief videos, and training opportunities
- SPO's Upcoming Training Opportunities
- Cayuse Helpdesk: <u>ORCayuseHelp@ucdavis.edu</u>
- Electronic Research Administration (eRA) i.e., non-Cayuse -- Helpdesk: SPOeRAHelp@ucdavis.edu